# Guide utilisateur de l'espace famille BL.Citoyens - BL.Enfance

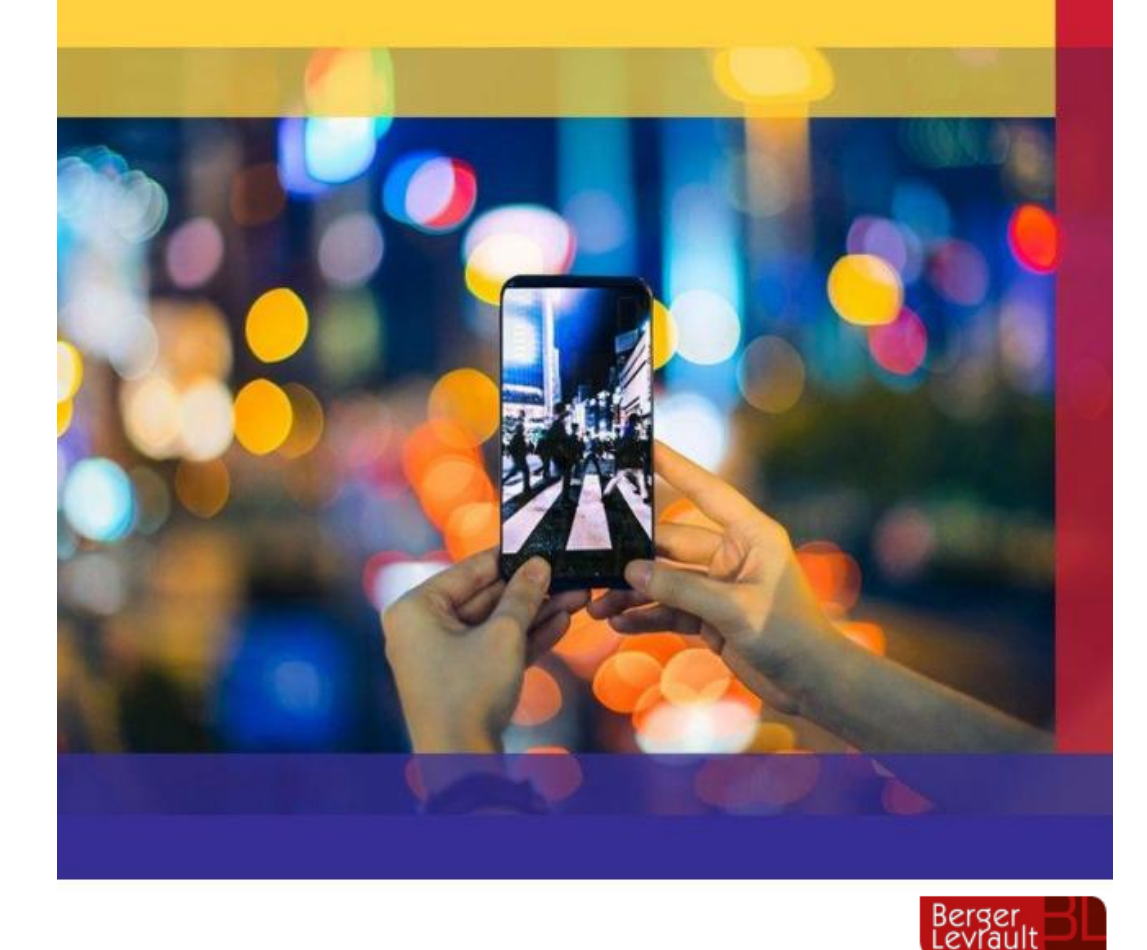

En créant un compte sur le Portail Famille de la commune d'Irodouër, vous aurez accès à différents services Périscolaires et Extrascolaires : informations, réservations...

Aussi, prenez le temps de créer et de bien remplir les différentes informations demandées qui seront utilisées pour vous envoyer des mails avec les plaquettes centre de loisirs, envoi de factures...

Cliquez sur ce lien pour vous rendre sur la page de création de votre Portail Famille :

https://portail.berger-levrault.fr/MairieIrodouer/

Thomas Le Mons

Damien Charnal

1<sup>er</sup> adjoint et élu à l'Enfance

thomas.lemons@mairie-irodouer.fr

Coordinateur Enfance & Jeunesse Chargé de Missions 06 14 97 56 59 coordination-enfance@mairie-irodouer.fr

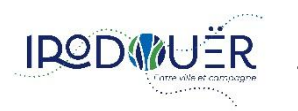

Service Enfance – Création Compte sur le Portail Famille

| ×       |                                   | MAIRIE DE IRODOUER                                    |
|---------|-----------------------------------|-------------------------------------------------------|
| С       | Accueil                           |                                                       |
| R=      | Mon espace citoyen                |                                                       |
| ζ<br>Q2 | Réserver                          |                                                       |
| €       | Espace facturation                |                                                       |
| 38      | Cantine, Goûter en<br>garderie    | Bienvenue sur le po<br>Vous pouvez faire des demandes |
| 38      | Périscolaire                      |                                                       |
| 38      | Centre de Loisirs 3-12 ans        | Actualités                                            |
| 38      | Conseil Municipal Jeunes -<br>CMJ |                                                       |
| 22      | Nouveauté                         |                                                       |
|         |                                   |                                                       |
|         |                                   | Connectez-vous au Porta                               |
|         |                                   | Email (identifiant)                                   |
|         |                                   | Mot de passe                                          |
|         |                                   |                                                       |
|         |                                   |                                                       |
|         |                                   |                                                       |
|         |                                   |                                                       |
|         |                                   |                                                       |

# enue sur le portail de MAIRIE DE IRODOUER ivez faire des demandes, accéder à vos factures, réserver des activités.. Я alités Ouverture des inscriptions Périscolaire et Extrascolaire Pensez à inscrire vos enfants : - Dáriecolaira : marcradie da cantambra at octobra 27/08/24 ectez-vous au Portail ail (identifiant) de passe Se connecter Je n'arrive pas à me connecter Créer un compte m Plan du site Mentions légales Conditions Générales Accessibilité

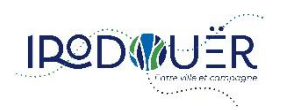

 $\sim$ 

Se connecter

| ×        |                            |                                                                                                    |                      |         |                        |
|----------|----------------------------|----------------------------------------------------------------------------------------------------|----------------------|---------|------------------------|
|          |                            |                                                                                                    |                      |         |                        |
| ධ        | Accueil                    |                                                                                                    |                      |         |                        |
| 2=       | Mon espace citoyen         |                                                                                                    |                      |         |                        |
| Ŕ        | Réserver                   | Accueil / Créer un compte                                                                                                    |                      |         |                        |
| €        | Espace facturation         |                                                                                                    |                      |         |                        |
| 10       | Cantine, Goûter en         | Créer un compte                                                                                                    |                      |         |                        |
| ō        | garderie                   | Civilité* M.                                                                                                    | ~                    |         |                        |
| 30       | Périscolaire               | Nom* Charnal                                                                                                    |                      |         |                        |
| 8        | Centre de Loisirs 3-12 ans | Prénom*                                                                                                    |                      |         |                        |
| 10       | Conseil Municipal Jeunes - | Damien                                                                                                    |                      |         |                        |
|          | СМЈ                        | E-mail (identifiant)* coordination-enfance@mairie-irodouer.fr                                                                                                    |                      |         | Informations à romalir |
| NG<br>NG | Nouveauté                  | Mot de passe*                                                                                                    |                      |         |                        |
|          |                            | Le mot de passe doit contenir au moins 8 caractères, dont au moins 1 chiffre, 1 min<br>et 1 caractère spécial                                                                                                    | nuscule, 1 majuscule |         |                        |
|          |                            | Confirmation du mot de passe*                                                                                                    |                      |         |                        |
|          |                            |                                                                                                    |                      |         |                        |
|          |                            |                                                                                                    |                      |         |                        |
|          |                            | J'ai lu et j'accepte les Conditions d'utilisation*                                                                                                    |                      |         | Cocher                 |
|          |                            | This reCAPTCHA is for testing numbers only. Please report to the site admin if                                                                                                    |                      |         |                        |
|          |                            | you are seeing this.                                                                                                    |                      |         | - Cliquer              |
|          |                            | Confidentialité - Confidentialité - Confidential | Conditions Générales | Accessi |                        |

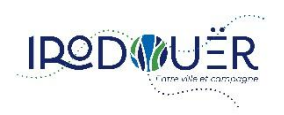

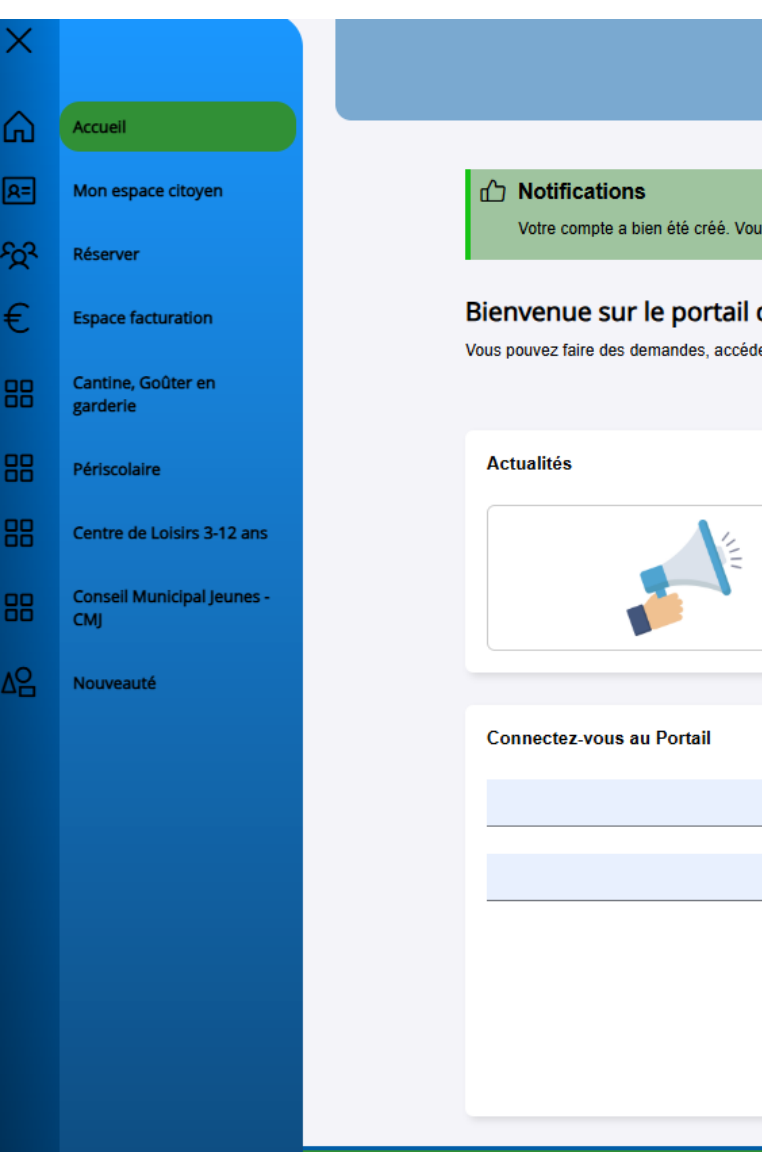

Votre compte a bien été créé. Vous allez recevoir un e-mail afin d'activer votre compte. Attention, cet e-mail n'est valable que 24 heures. Passé ce délai, si vous n'avez pas activé votre compte vous devrez en créer un nouveau.

### Bienvenue sur le portail de MAIRIE DE IRODOUER

Vous pouvez faire des demandes, accéder à vos factures, réserver des activités...

| Ouverture des inscriptions Périscolaire et Extrascolaire |                                                  |  |  |
|----------------------------------------------------------|--------------------------------------------------|--|--|
|                                                          | Pensez à inscrire vos enfants :                  |  |  |
|                                                          | Páriscolaira · marcradie de contambra at octobra |  |  |
|                                                          |                                                  |  |  |
|                                                          |                                                  |  |  |
| Connectez-vous au Portail                                |                                                  |  |  |
|                                                          |                                                  |  |  |
|                                                          |                                                  |  |  |
|                                                          |                                                  |  |  |
|                                                          |                                                  |  |  |
|                                                          | Se connecter                                     |  |  |
|                                                          | Je n'arrive pas à me connecter                   |  |  |
|                                                          |                                                  |  |  |
|                                                          | Créer un compte                                  |  |  |
|                                                          |                                                  |  |  |

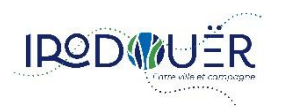

5

# Portail : confirmation de création de compte

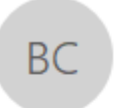

BL Citoyen <nepasrepondre@bl-citoyen.fr> À coordination-enfance@mairie-irodouer.fr

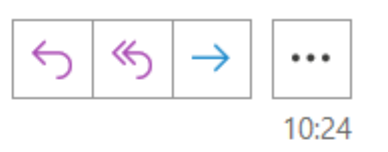

En cas de problème lié à l'affichage de ce message, cliquez ici pour l'afficher dans un navigateur web.

# MAIRIE DE IRODOUER

## Bonjour M. Damien CHARNAL,

Pour finaliser la création de votre compte sur le portail, veuillez confirmer votre adresse e-mail en cliquant sur le bouton suivant :

Confirmer votre adresse e-mail

Sur votre boîte mail, vous êtes invité(e) à confirmer votre adresse

Si ce bouton ne s'affiche pas correctement, veuillez cliquer sur le lien suivant : <u>https://portail.berger-levrault.fr/MairieIrodouer/activation?</u> <u>id=dbf7169bee8641eb8473244951d15653</u>

Attention, cet e-mail n'est valable que 24 heures. Passé ce délai, si vous n'avez pas activé votre compte vous devrez en créer un nouveau.

Meilleures salutations, l'équipe municipale.

Ceci est un mail automatique merci de ne pas y répondre.

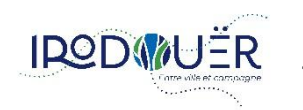

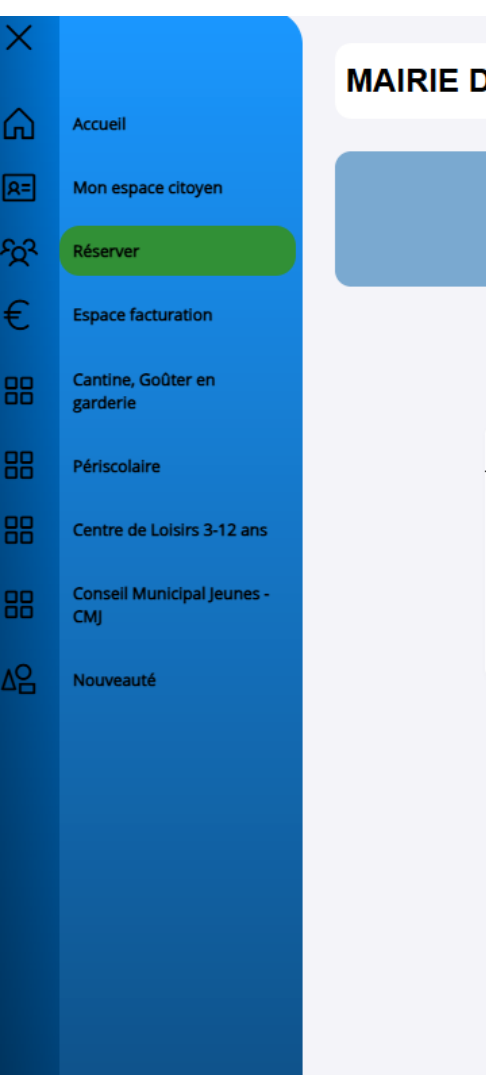

### MAIRIE DE IRODOUER

Accueil / Activer le compte

Activer le compte

Notifications

Aller sur la page d'accueil

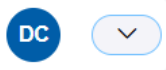

Plan du site Mentions légales Conditions Générales Accessibilité

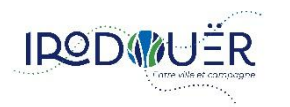

Votre compte a bien été activé. Vous pouvez dès à présent vous connecter.

Thu

De retour sur le Portail Famille,

Cliquer sur le bouton

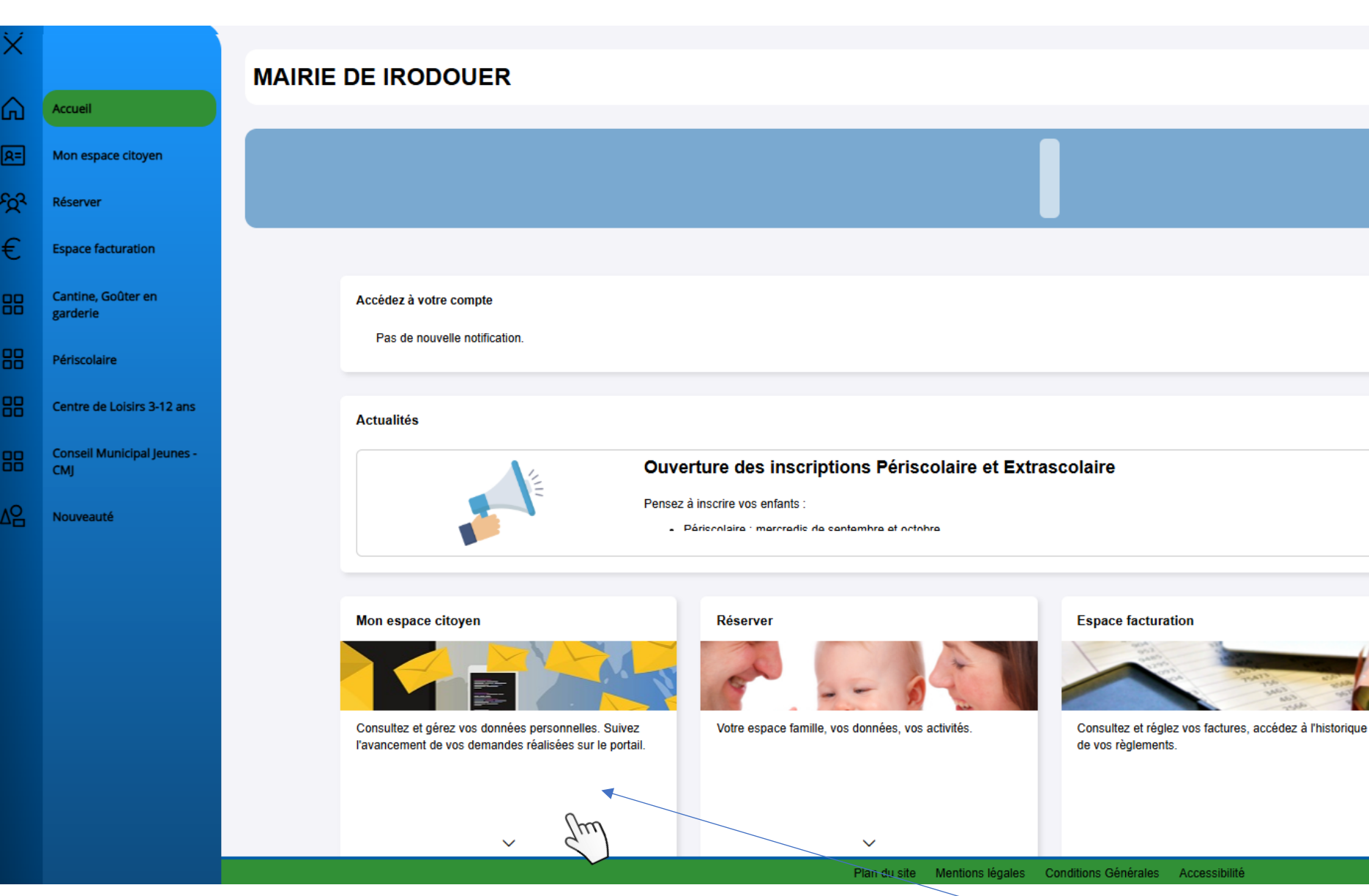

De retour sur le Portail Famille,
 Cliquer sur le bouton

Page 6 sur 28

Cantine, Goûter en garderie

que les Tarifs

Retrouver le menu proposé pour chaque semaine ainsi

 $\sim$ 

 $\sim$ 

DC

ጌ

27/08/24

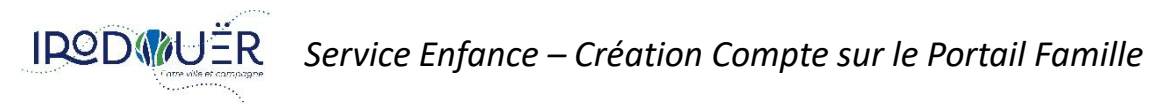

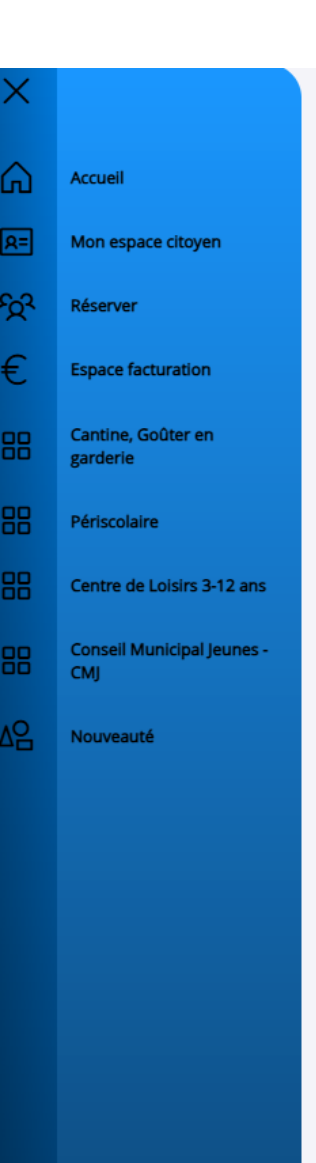

### Accueil / Mon espace citoyen / Mon compte / Modifier mes coordonnées

### Modifier mes coordonnées

Les champs avec \* sont obligatoires.

| Civilité *                              |                                                          | Code Postal                        |
|-----------------------------------------|----------------------------------------------------------|------------------------------------|
| М.                                      | ~                                                        | 35850                              |
| Nom *                                   |                                                          | Localité                           |
| Charnal                                 |                                                          | Irodouër                           |
| Nom usage                               |                                                          | Numéro et voie                     |
|                                         |                                                          | 3 rue de la Mairie                 |
| Prénom *                                |                                                          | Complément d'adresse               |
| Damien                                  |                                                          |                                    |
| Téléphone                               |                                                          | Entrée - Bâtiment                  |
| 0614975659                              |                                                          |                                    |
| si le numéro renseigné n'est pas un l   | mobile il ne pourra pas être utilisé pour l'envoi de sms | Lieu-dit                           |
| E-Mail (identifiant) *                  |                                                          |                                    |
| coordination-enfance@mairie-irodouer.fr |                                                          |                                    |
| Pays                                    |                                                          | Enregistrer                        |
| France                                  | ~                                                        | 1                                  |
|                                         |                                                          |                                    |
|                                         |                                                          |                                    |
|                                         | Plan du site Mentions légales (                          | Conditions Générales Accessibilité |

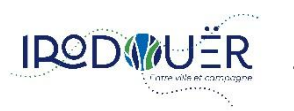

IRODAUER Service Enfance – Création Compte sur le Portail Famille

Informations à renseigner champs obligatoires \* puis cliquer Page 7 sur 28

| G  | Accueil                        |
|----|--------------------------------|
| R= | Mon espace citoyer             |
| Ŕ  | Réserver                       |
| €  | Espace facturation             |
|    | Cantine, Goûter en<br>garderie |
|    | Périscolaire                   |
|    | Centre de Loisirs 3-           |
|    | Conseil Municipal Je<br>CMJ    |
| ٨G | Nouveauté                      |
|    |                                |
|    |                                |
|    |                                |

### Accueil / Mon espace citoyen / Mon compte / Modifier mes coordonnées

| ☐ Notifications                                                                                                    | Attention                                                                                                    | ×                                                     |         |
|----------------------------------------------------------------------------------------------------|----------------------------------------------------------------------------------------------------|-------------------------------------------------------|---------|
| Votre profil a bien été modifié. Vos modifications<br>Si vous avez changé votre mail veuillez l'activer                                      | Pour accéder à ce menu, vous devez être abonné.<br>Accédez au menu <u>Mon Espace Citoyen / Mes Abonnements</u> et munissez v | us d'une facture émise par                            |         |
| Modifier mes coordonnées                                                                                                    | votre collectivité.                                                                                                    |                                                       |         |
| Les champs avec * sont obligatoires.                                                                                                    | Ou entrez directement votre code abonné ci-dessous :<br>Code Abonné*                                                         |                                                       |         |
| Civilité *                                                                                                    |                                                                                                    |                                                       |         |
| М.                                                                                                    | Je n'ai nas de code abonné                                                                                                   |                                                       |         |
| Nom *                                                                                                    |                                                                                                    | Rechercher                                            |         |
| Charnal                                                                                                    |                                                                                                    | Houder                                                |         |
| Nom usage                                                                                                    |                                                                                                    | Numéro et voie                                        |         |
|                                                                                                    |                                                                                                    | 3 rue de la Mairie                                    |         |
|                                                                                                    |                                                                                                    |                                                       |         |
| Prénom *                                                                                                    |                                                                                                    | Complément d'adresse                                  |         |
| Prénom *<br>Damien                                                                                                    |                                                                                                    | Complément d'adresse                                  |         |
| Prénom *<br>Damien<br>Téléphone                                                                                                    |                                                                                                    | Complément d'adresse<br>Entrée - Bâtiment             |         |
| Prénom *<br>Damien<br>Téléphone<br>0614975659                                                                                                |                                                                                                    | Complément d'adresse                                  |         |
| Prénom *<br>Damien<br>Téléphone<br>0614975659<br>si le numéro i                                                                              | renseigné n'est pas un mobile il ne pourra pas être utilisé pour l'envoi de sms                                              | Complément d'adresse                                  |         |
| Prénom *<br>Damien<br>Téléphone<br>0614975659<br>si le numéro i<br>E-Mail (identifiant) *                                                    | renseigné n'est pas un mobile il ne pourra pas être utilisé pour l'envoi de sms                                              | Complément d'adresse                                  |         |
| Prénom * Damien Téléphone 0614975659 Si le numéro r E-Mail (identifiant) * coordination-enfance@mairie-irodouer.fr                           | renseigné n'est pas un mobile il ne pourra pas être utilisé pour l'envoi de sms                                              | Complément d'adresse Entrée - Bâtiment Lieu-dit       |         |
| Prénom *<br>Damien<br>Téléphone<br>0614975659<br>Si le numéro d<br>E-Mail (identifiant) *<br>coordination-enfance@mairie-irodouer.fr<br>Pays | renseigné n'est pas un mobile il ne pourra pas être utilisé pour l'envoi de sms                                              | Complément d'adresse<br>Entrée - Bâtiment<br>Lieu-dit | registr |

n du site Mentions légales Conditions Générales Accessibili

*Cliquer sur " je n'ai pas de code abonné " puis enregistrer* 

IPOD UÉR

Service Enfance – Création Compte sur le Portail Famille

Page 8 sur 28

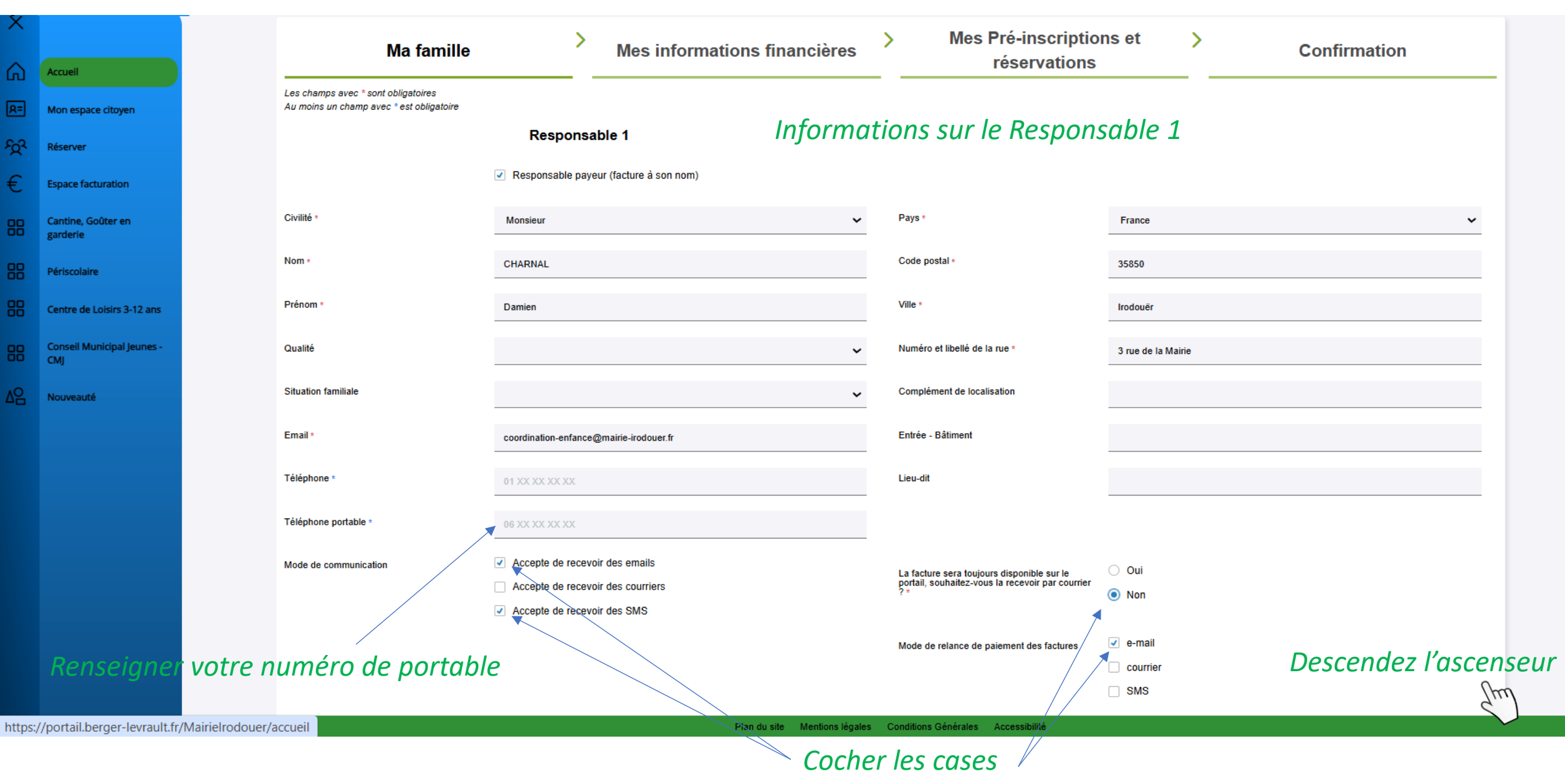

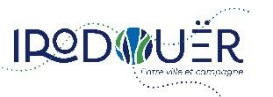

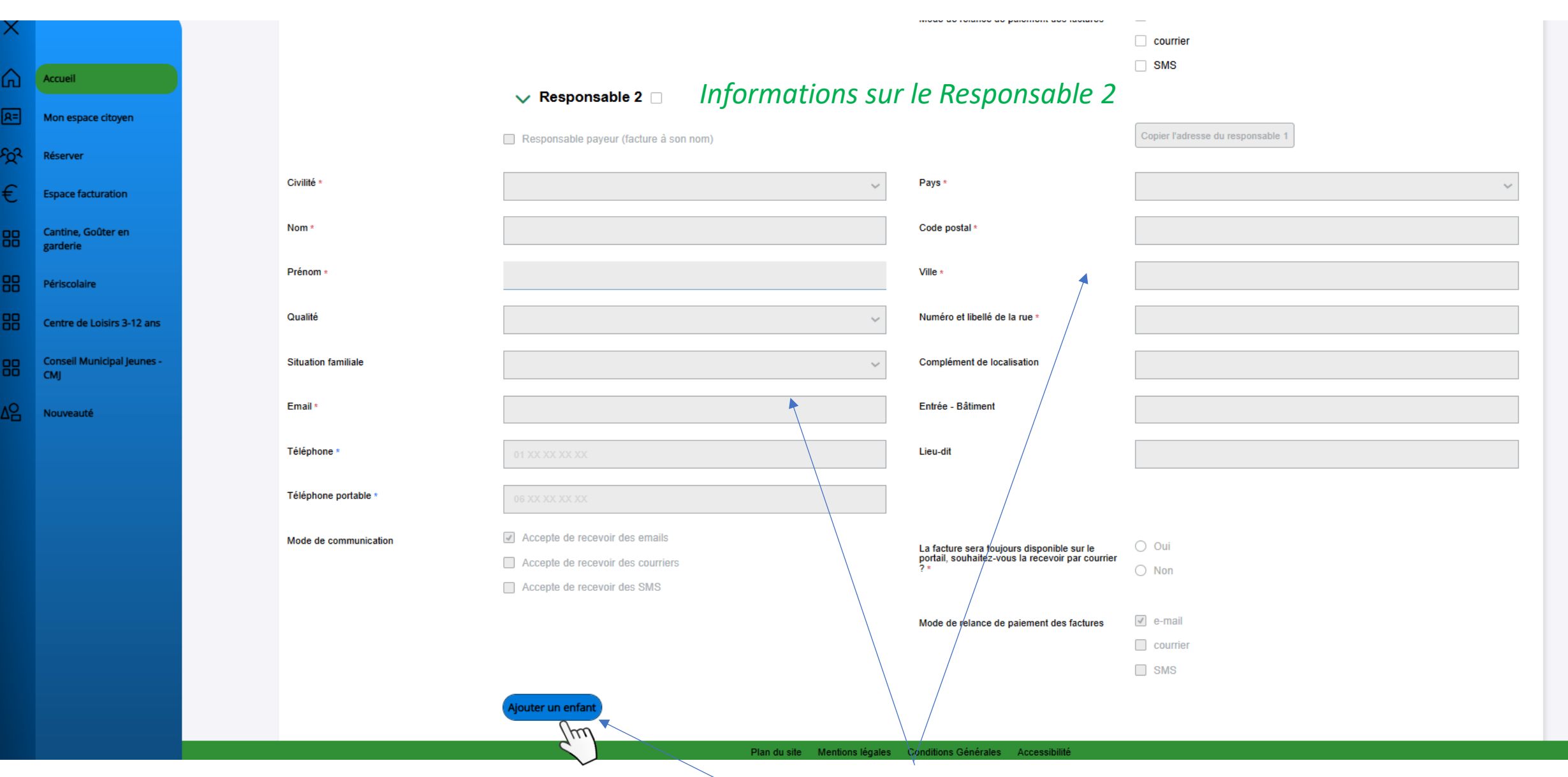

Informations à renseigner, champs obligatoires \*

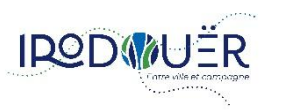

Service Enfance – Création Compte sur le Portail Famille

puis cliquer pour ajouter le 1<sup>er</sup> enfant Po

Page 10 sur 28

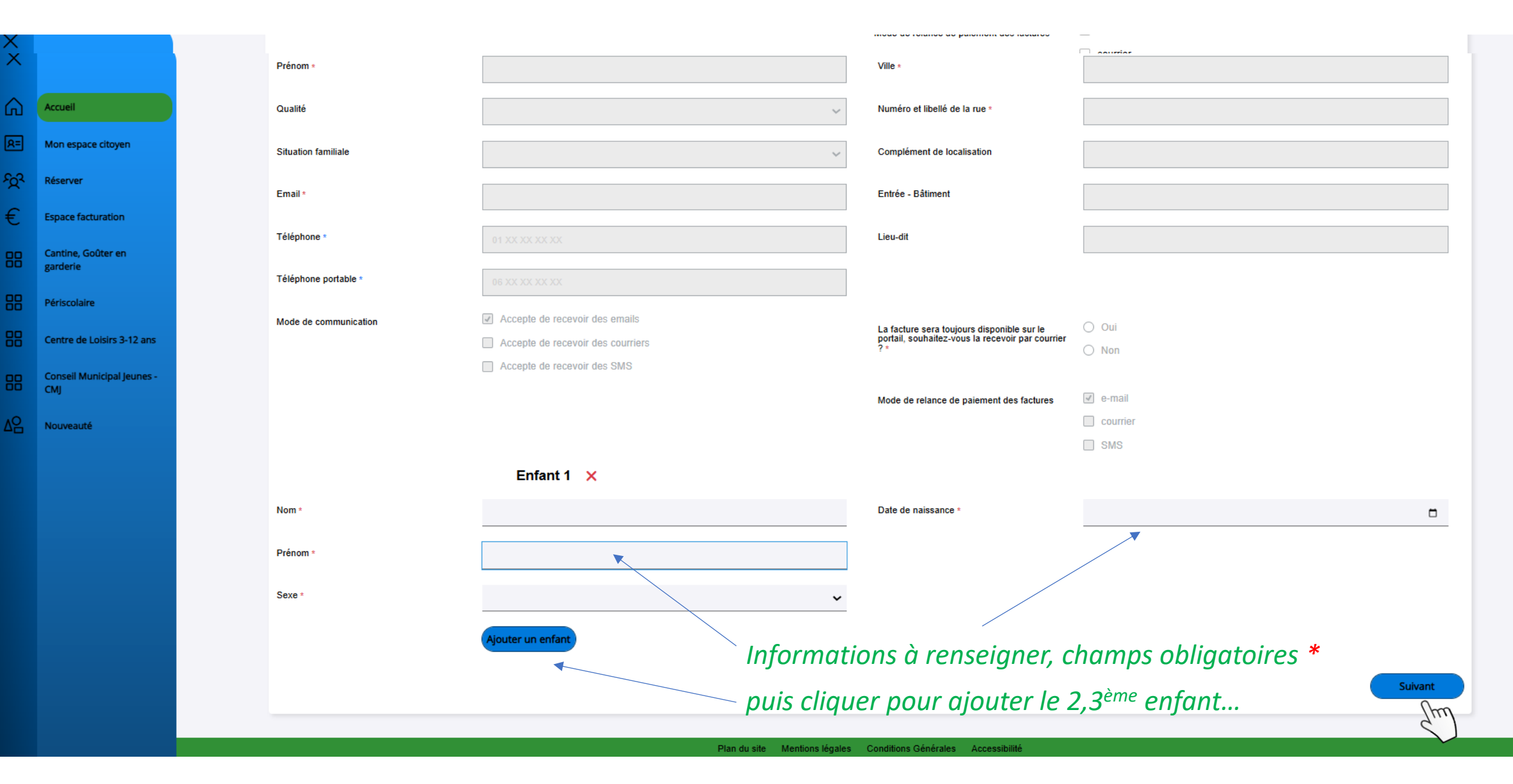

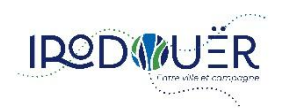

TUSUTALIONS Les champs avec \* sont obligatoires Au moins un champ avec \* est obligatoire ഹ Accueil Informations bancaires 8= Mon espace citoyen Mode de règlement Code postal Prélèvement 35850 ~ Ś Réserver Nom <sup>1</sup> Ville CHARNAL Irodouër € Espace facturation Prénom \* Numéro et libellé de la rue \* 3 rue de la Mairie Damien Cantine, Goûter en garderie IBAN \* Complément de localisation Périscolaire Entrée - Bâtiment BIC \* Centre de Loisirs 3-12 ans Pays \* France Lieu-dit Conseil Municipal Jeunes -CMJ Informations fiscales Nouveauté Je souhaite communiquer mon Numéro d'allocataire car j'autorise le Autorisation \* gestionnaire à aller sur le site de la CAF afin de calculer la tarification des Informations à renseigner, champs obligatoires \* prestations. Je ne souhaite pas communiquer mon Numéro d'allocataire car je n'autorise O pas le gestionnaire à aller sur le site de la CAF afin de calculer la tarification Facturation selon votre quotient familial des prestations. Nom Allocataire CHARNAL Numéro allocataire \* Allocataire \* CAF MSA Précédent Suivant

Plan du site Mentions légales Conditions Générales Accessibilité

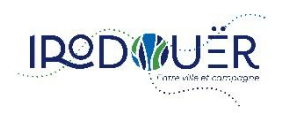

m

| ~         |                                   |                                                                                 |
|-----------|-----------------------------------|---------------------------------------------------------------------------------|
| G         | Accueil                           |                                                                                 |
| <u>8=</u> | Mon espace citoyen                |                                                                                 |
| প্তি      | Réserver                          |                                                                                 |
| €         | Espace facturation                |                                                                                 |
| 88        | Cantine, Goûter en<br>garderie    | Mos Prélinsoriations et                                                         |
| 88        | Périscolaire                      | Ma famille Mes informations financières réservations et Confirmation            |
| 88        | Centre de Loisirs 3-12 ans        | Les champs avec * sont obligatoires<br>Au moins un champ avec * est obligatoire |
| 88        | Conseil Municipal Jeunes -<br>CMJ | Nouvelle pré-inscription                                                        |
| ∆B        | Nouveauté                         | Précédent                                                                       |
|           |                                   | (m)                                                                             |
|           |                                   |                                                                                 |
|           |                                   |                                                                                 |
|           |                                   |                                                                                 |
|           |                                   |                                                                                 |
|           |                                   |                                                                                 |
|           |                                   |                                                                                 |
|           |                                   | Plan du site Mentions légales Conditions Générales Accessibilité                |

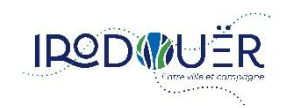

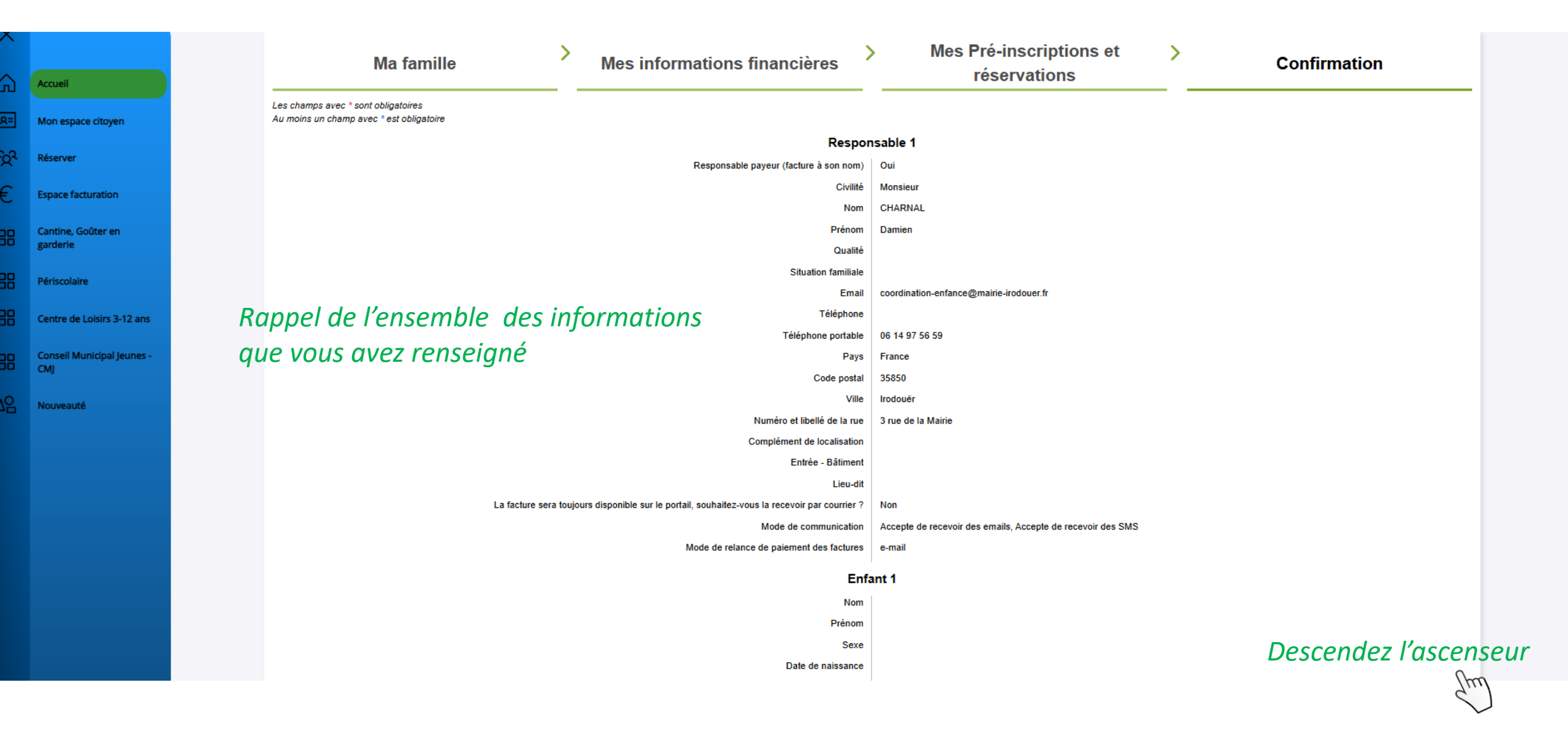

**IRODMUER** Service Enfance – Création Compte sur le Portail Famille

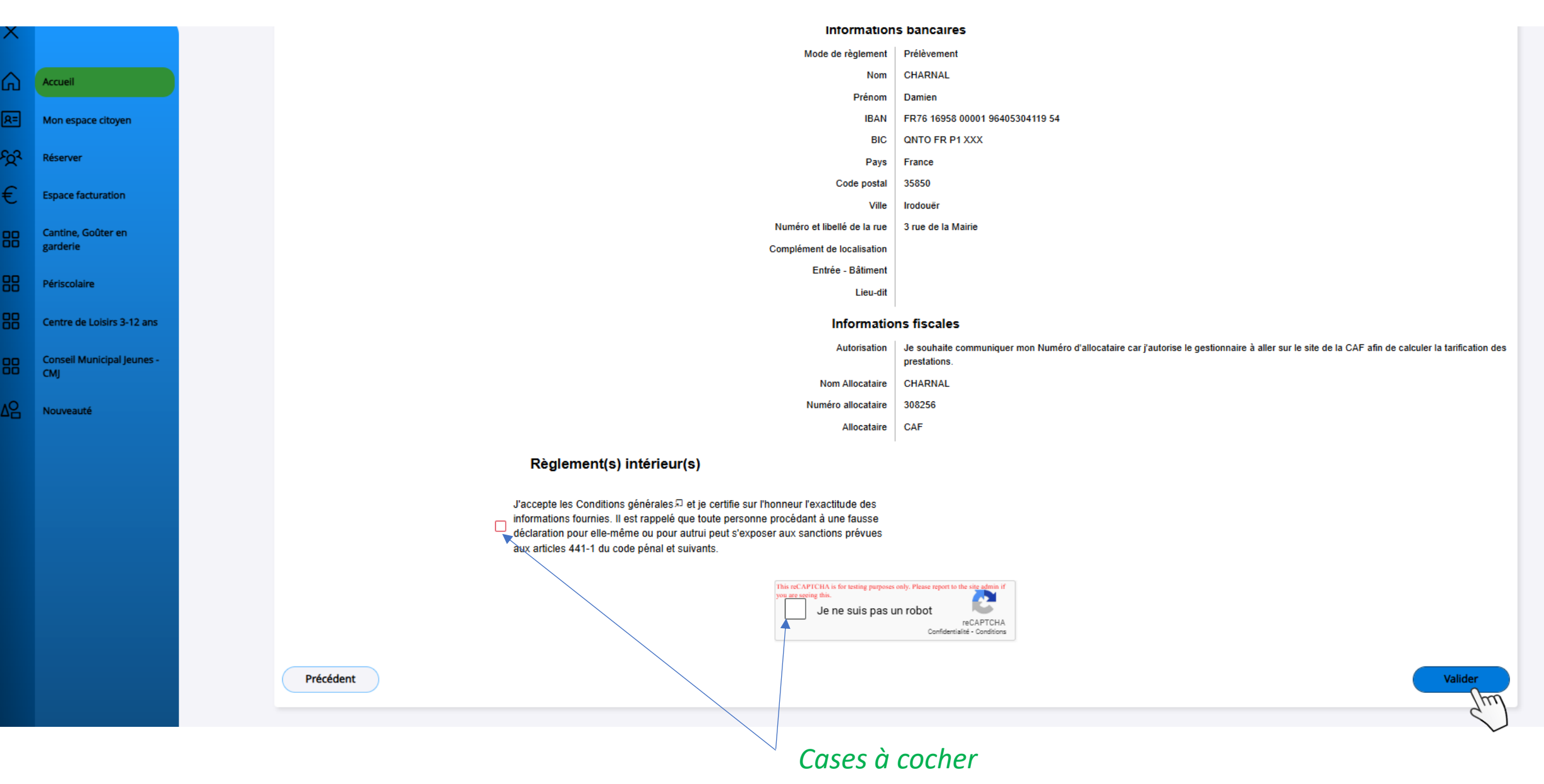

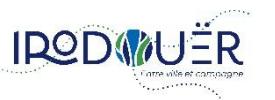

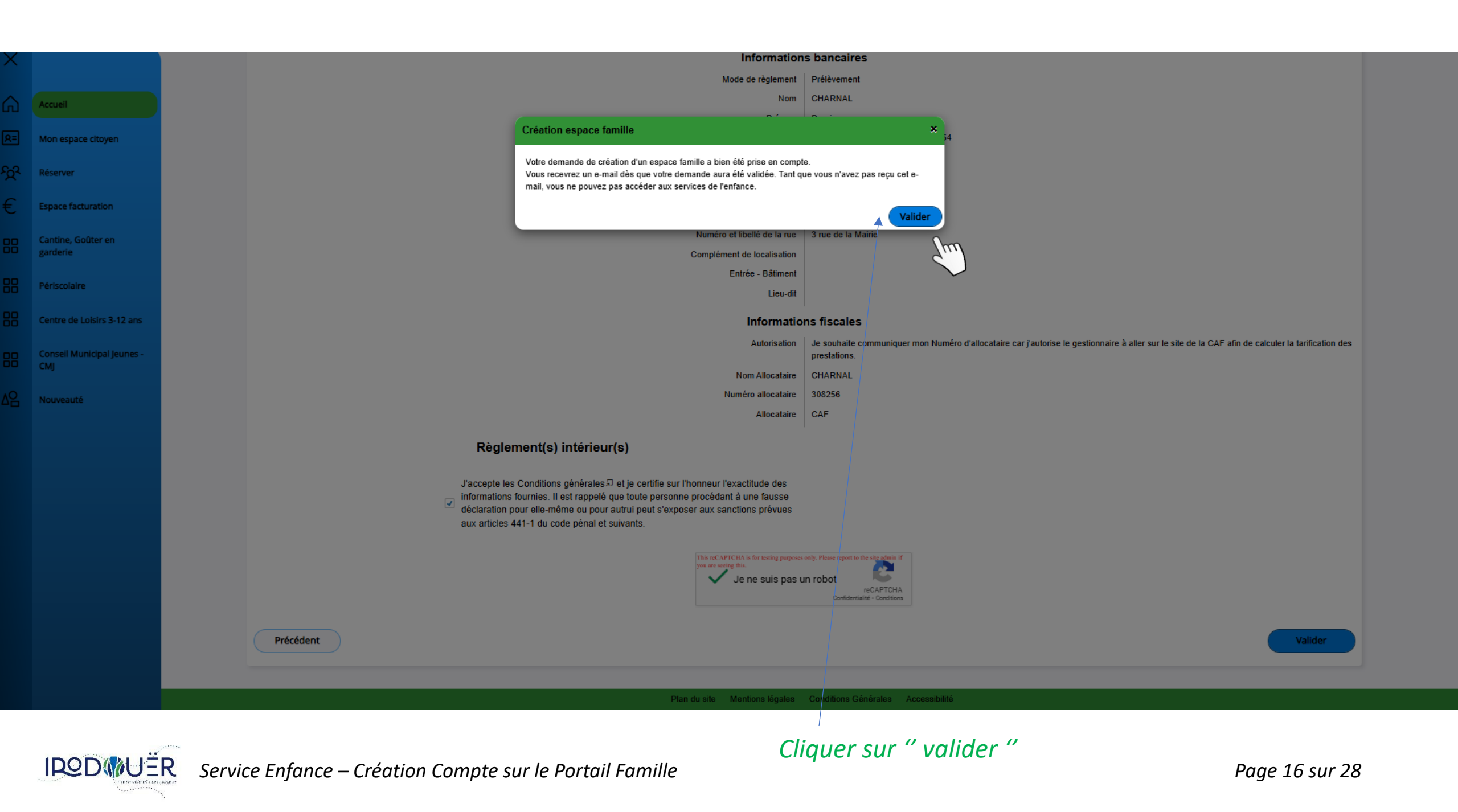

### Accusé d'enregistrement électronique

BC

BL Citoyen <nepasrepondre@bl-citoyen.fr> À coordination-enfance@mairie-irodouer.fr

En cas de problème lié à l'affichage de ce message, cliquez ici pour l'afficher dans un navigateur web.

## MAIRIE DE IRODOUER

### Bonjour M. Damien CHARNAL,

Sur votre boîte mail, vous recevrez ce mail.

Votre demande de création de Portail Famille est en cours, elle est arrivée dans nos services qui traiteront votre création en vérifiant l'ensemble des renseignements que vous nous avez fourni.

*Une fois votre Portail validé par la collectivité, vous recevrez un mail de confirmation* 

Votre demande "Création de famille" , n°629378013, réalisée le 11/02/2025 à 10:37, est en cours d'instruction.

Nous vous tiendrons informé de son traitement.

Vous pouvez retrouver votre demande depuis votre espace citoyen dans le menu Mes Demandes.

Mon espace citoyen

Si ce bouton ne s'affiche pas correctement, veuille quer sur le lien suivant : <u>https://portail.berger-levrault.fr/MairieIrodouer/demandes</u>

Meilleures salutations, l'équipe municipale.

Ceci est un mail automatique merci de ne pas y répondre.

*En cliquant, ici vous retournerez sur votre page d'accueil de votre Portail Famille* 

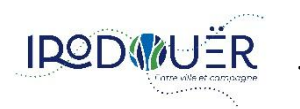

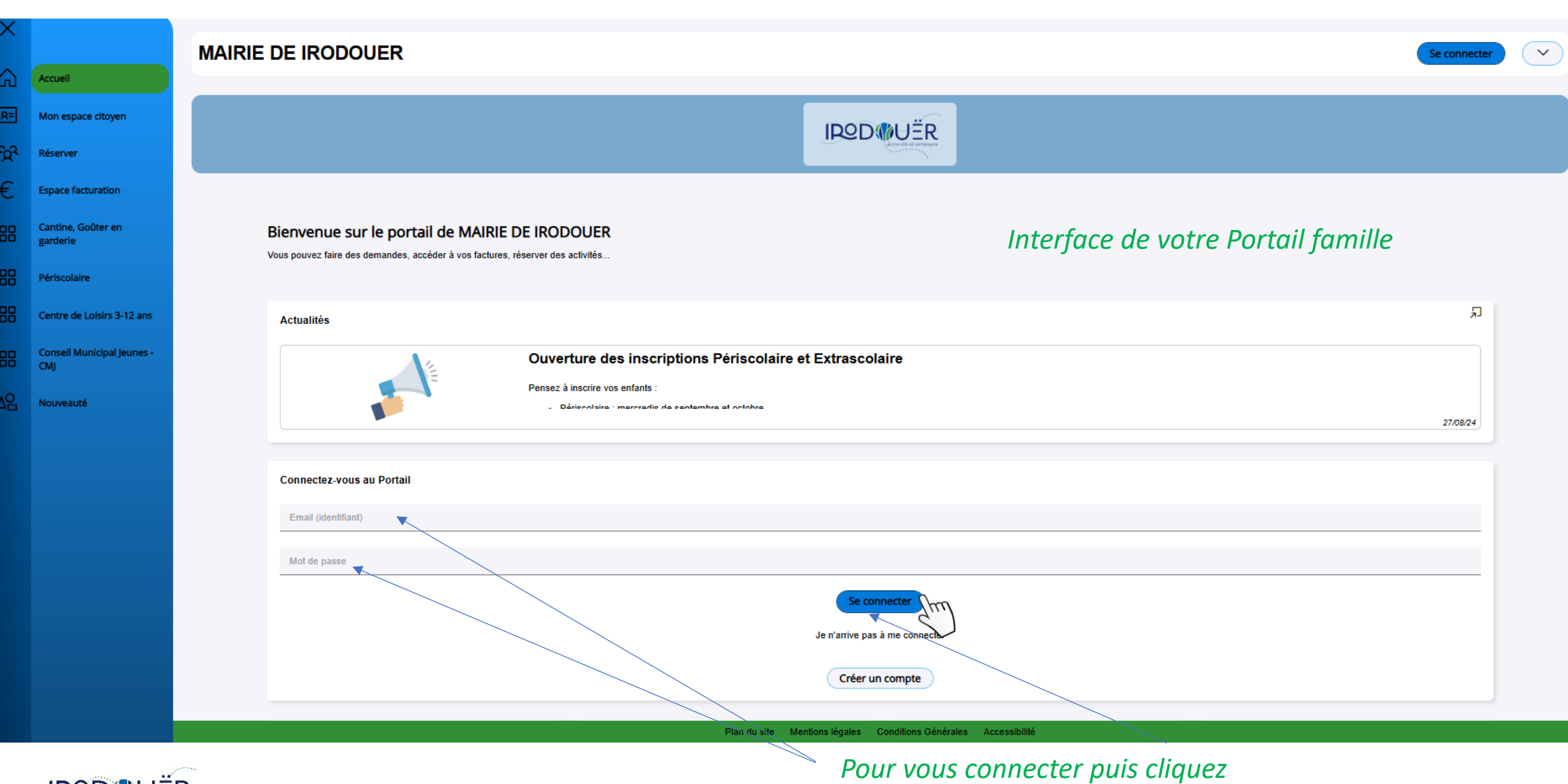

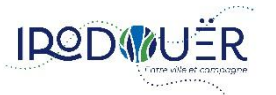

Service Enfance – Création Compte sur le Portail Famille

Page 18 sur 28

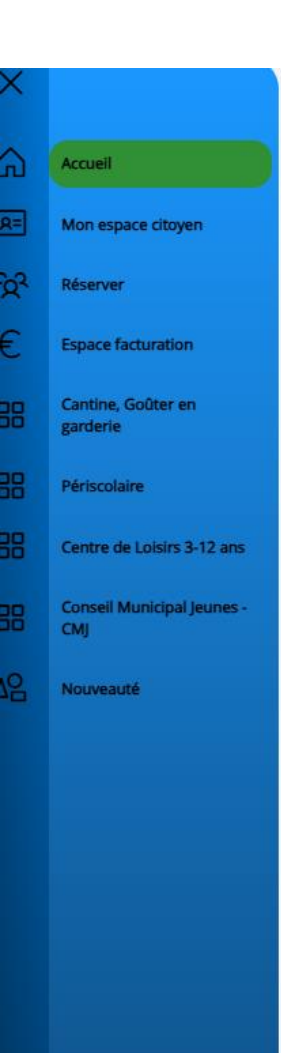

508 demandes ont évolué dans votre espace citoyen

Des pièces justificatives obligatoires sont requises ! Transmettez les dans le module Pièces justificatives

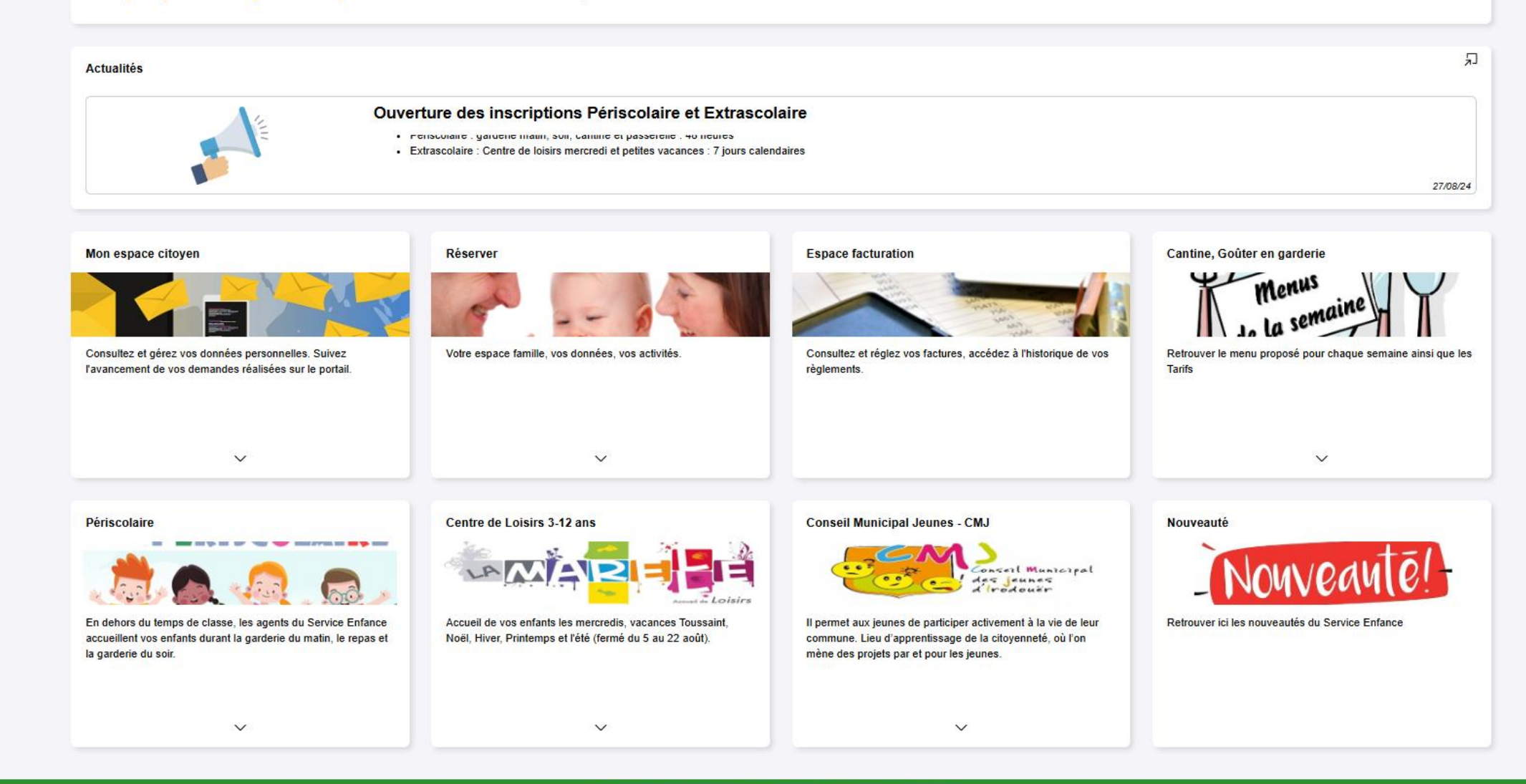

Plan du site Mentions légales Conditions Générales Accessibilité

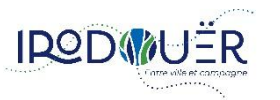

**IPODIVIER** Service Enfance – Création Compte sur le Portail Famille

Page 19 sur 28

| Accueil                           |                                                                                                    |                                                                                                    |                                                                                            |
|-----------------------------------|----------------------------------------------------------------------------------------------------|----------------------------------------------------------------------------------------------------|--------------------------------------------------------------------------------------------|
| Non espace citoyen                |                                                                                                    |                                                                                                    |                                                                                            |
| léserver                          | Mon espace citoyen                                                                                            |                                                                                                    |                                                                                            |
| Espace facturation                |                                                                                                    |                                                                                                    |                                                                                            |
| Cantine, Goûter en<br>garderie    | Consultez et gérez vos données personnelles. Suivez<br>l'avancement de vos demandes réalisées sur le portail. |                                                                                                    |                                                                                            |
| Périscolaire                      |                                                                                                    |                                                                                                    |                                                                                            |
| Centre de Loisirs 3-12 ans        | ~                                                                                                    |                                                                                                    |                                                                                            |
| Conseil Municipal Jeunes -<br>CMJ | Accueil / Mon espace citoyen / Mon compte                                                                     |                                                                                                    |                                                                                            |
| Vouveauté                         |                                                                                                    |                                                                                                    |                                                                                            |
|                                   | Modifier mes coordonnées                                                                                      | Mes accès                                                                                                  | Clôturer mon compte                                                                        |
|                                   | <b>0</b>                                                                                                    | .tab.Constructor=c fonflict=functi<br>bs.tab.data-api", '-to, "tab"]',e).on(<br>this.each(functi art this) |                                                                                            |
|                                   | Consultez et modifiez vos données d'identification et de<br>contact.                                          | Modifiez le mot de passe de votre compte citoyen.                                                          | Supprimez ici l'accès à tous les services de la collectivité<br>en clôturant votre compte. |

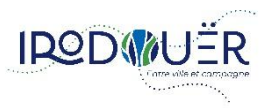

ਵ 2<sup>2</sup> €

38

38

38

18

| Accueil                           | Réserver                                                                                           |                                                                                          |                                                                                                    |                                                          |                                                                 |                        |
|-----------------------------------|----------------------------------------------------------------------------------------------------|------------------------------------------------------------------------------------------|----------------------------------------------------------------------------------------------------|----------------------------------------------------------|-----------------------------------------------------------------|------------------------|
| Mon espace citoyen                | Votre espace famille, vos données y                                                                | vos activités                                                                            |                                                                                                    |                                                          |                                                                 |                        |
| Réserver                          |                                                                                                    |                                                                                          |                                                                                                    |                                                          |                                                                 |                        |
| Espace facturation                |                                                                                                    |                                                                                          |                                                                                                    |                                                          |                                                                 |                        |
| Cantine, Goûter en<br>garderie    | ~                                                                                                  |                                                                                          | •                                                                                                    |                                                          |                                                                 |                        |
| Périscolaire                      | Dossier de famille                                                                                 | Pla                                                                                      | nning des activités                                                                                                    | Espace documents                                         | Règlement(s) intérieur(s)                                       |                        |
| Centre de Loisirs 3-12 ans        | male                                                                                               |                                                                                          | ZIA.                                                                                                    |                                                          |                                                                 | ~                      |
| Conseil Municipal Jeunes -<br>CMJ | Consulter, compléter et modifier le<br>membres de votre famille.                                   | s informations des Con<br>abse                                                           | nsulter le planning, réserver une activité, déclarer une<br>sence pour les individus de votre famille.                                                                                                    | Ajout des documents nécessaires pour le service enfance. | Veuillez prendre connaissance du règleme<br>votre collectivité. | ant intérieur de       |
| Nouveauté                         | Planning / Liste<br>Cliquer sur les cases du planning pour faire vos demandes.                     | -8 Nov. 2024                                                                             | Actualiser<br>Actualiser<br>Tois Semaine S Jour Liste                                                                                                    |                                                          |                                                                 |                        |
|                                   | lun: 04/11 mar. 05/11                                                                              | mer. 06/11 jeu. 07/11                                                                    | ven. 06/11 « Novembre 2024 »                                                                                                    | Pièces Justificatives                                    |                                                                 |                        |
|                                   | GARDERIE MATIN GARDERIE MATIN<br>07:15 - 08:15 07:15 - 08:15<br>Camile Camile                      | ALSH JOURNEE MERCREDI GARDERIE MATIN<br>Avec repas<br>07:30 - 18:30<br>Camile            | GARDERIE MATIN         Image: March and the state of the state of the state o | Filtres                                                  |                                                                 | ^                      |
|                                   | GARDERIE MATIN<br>07:15 - 08:15<br>07:15 - 08:15                                                   | GARDERIE MATIN<br>ALSH JOURNEE MERCREDI 07:15 - 08:15<br>Avec repas                      | GARDERIE MATIN<br>07.15 - 08.15<br>47 18 19 20 21 22 23 24                                                                                                    | Ltat 4 sélectionnés ▼<br>Document                        | Obligatoire uniquement                                          |                        |
|                                   | REPAS REPAS<br>11:45 - 13:30 11:45 - 13:30                                                         | 07:30 - 18:30  Reface REPAS 11:45 - 13:30                                                | 40         25         26         27         28         29         30         1           40         2         3         4         5         6         7         8                                                                                                    |                                                          |                                                                 |                        |
|                                   | Camille Camile                                                                                     | ALSH MATIN MERCREDI<br>07:30 - 12:00<br>Camile REPAS                                     | Camila     Aujourd'hui                                                                                                    | Obligatoire                                              | Document 🔨 Individu 🗘                                           | Fin validité 🗘 Actions |
|                                   | 11:45 - 13:30 11:45 - 13:30<br>Ratael                                                              | ALSH MATIN MERCREDI<br>07:30 - 12:00                                                     | 11:45 - 13:30 Endividus<br>Rafael LE MONS Thomas                                                                                                    | Oul 1 Transmis                                           | Attestation CAF et MSA                                          | 31/01/2025             |
|                                   | GARDERIE SOIR GARDERIE SOIR<br>16:15 - 19:00 16:15 - 19:00<br>Control 0 00000                      | Rateel     GARDERIE SOIR     REPAS ALSH     Garolio                                      | GARDERIE SOIR     LE MONS Rafael      LEMONS Rafael      CAOUS Tifern                                                                                                    | Non À complèter                                          | PAI (Plan d'Accueil Individualisé) Rafael                       | 31/08/2025             |
|                                   | GARDERIE SOIR                                                                                      | Camile GARDERIE SOIR                                                                     | GARDERIE SOIR     LE MONS Camilie                                                                                                    | Non À compléter                                          | PAI (Plan d'Accueil Individualisé) Camille                      | 31/08/2025             |
|                                   | 16:15 - 19:00 Rafael Rafael                                                                        | REPAS ALSH 16:15 - 19:00<br>08:00 - 19:00 Rafael                                         | Ratas) Més                                                                                                    | Oui 2 Transmis                                           | Vaccins Rafael                                                  | 31/08/2025             |
|                                   | PASSERELLE VERS ACTIVITES PASSERELLE VERS ACTIVITE<br>16:15 - 16:45 16:15 - 16:45<br>Camile Camile | ALSH APRES-MIDI MERCREDI<br>13:30 - 18:30 PASSERELLE VERS ACTIVITES 16:15 - 16:45 Camile | ES PASSERELLE VERS ACT<br>16.15 16.45<br>Comme<br>Comme                                                                                                    |                                                          |                                                                 |                        |
|                                   | PASSERELLE VERS ACTIVITES                                                                          | S PASSERELLE VERS ACTIVITES                                                              | ES PASSERELLE VERS ACTIVITES<br>16.15 - 16.45                                                                                                    |                                                          |                                                                 | page 1 sur 1           |

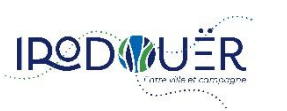

2

**R**=

6

F

**IRODIVER** Service Enfance – Création Compte sur le Portail Famille

| ) | Accueil                        | Espace facturation                                                             |
|---|--------------------------------|--------------------------------------------------------------------------------|
| ] | Mon espace citoyen             |                                                                                |
| 2 | Réserver                       | Consultez et réglez vos factures, accédez à l'historique<br>de vos règlements. |
|   | Espace facturation             |                                                                                |
| } | Cantine, Goûter en<br>garderie |                                                                                |
| } | Périscolaire                   |                                                                                |
| } | Centre de Loisirs 3-12 ans     | Historique des fa<br>                                                          |
| 3 | Conseil Municipal Jeunes -     | Toutes                                                                         |
| , |                                | Date ~<br>09/10/2024                                                           |
|   | Nouveaute                      | 09/09/2024                                                                     |
|   |                                | 06/08/2024                                                                     |
|   |                                | 11/07/2024                                                                     |
|   |                                | 11/06/2024                                                                     |
|   |                                | 07/05/2024                                                                     |
|   |                                | 12/04/2024                                                                     |
|   |                                | 05/03/2024                                                                     |
|   |                                | 09/02/2024                                                                     |

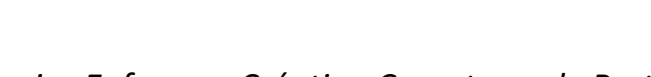

| Historique des factures (15 Résultats) |          |                |                  |                                 | olde payable en ligne : <b>0,00 €</b> |
|----------------------------------------|----------|----------------|------------------|---------------------------------|---------------------------------------|
| ature<br>Toutes                        |          | Annéo<br>🗸 Toi | a<br>Ites        | ✓ Rechercher                    |                                       |
| Date 🗸                                 | Numéro 🗘 | Echéance 🗘     | Emetteur         | Montant 🗘 Statut                | Télécharger                           |
| 09/10/2024                             | 12125    | 30/10/2024     | CANTINE GARDERIE | 313,65 € Transmis en trésorerie | Ł                                     |
| 09/09/2024                             | 10764    | 30/09/2024     | ALSH             | 267,08 € Transmis en trésorerie | Ł                                     |
| 06/08/2024                             | 10679    | 27/08/2024     | ALSH             | 391,54 € Transmis en trésorerie | Ł                                     |
| 11/07/2024                             | 11899    | 02/08/2024     | CANTINE GARDERIE | 366,36 € Transmis en trésorerie | Ŧ                                     |
| 11/06/2024                             | 11687    | 05/07/2024     | CANTINE GARDERIE | 253,08 € Transmis en trésorerie | Ł                                     |
| 17/05/2024                             | 10602    | 04/06/2024     | ALSH             | 155,10 € Transmis en trésorerie | Ł                                     |
| 07/05/2024                             | 11482    | 30/05/2024     | CANTINE GARDERIE | 205,78 € Transmis en trésorerie | Ł                                     |
| 12/04/2024                             | 11276    | 03/05/2024     | CANTINE GARDERIE | 265,42 € Transmis en trésorerie | Ł                                     |
| 05/03/2024                             | 11067    | 26/03/2024     | CANTINE GARDERIE | 258,36 € Transmis en trésorerie | Ł                                     |
| 09/02/2024                             | 10865    | 29/02/2024     | CANTINE GARDERIE | 271,66 € Transmis en trésorerie | Ŧ                                     |

| Accueil<br>Mon espace citoyen<br>Réserver<br>Espace facturation<br>Cantine, Goûter en<br>earderie | Cantine, Goûter en garderie<br>Menus<br>La La Semaine III V<br>Actouver le menu proposé pour chaque semaine ainsi que les<br>Tarifs                                                                                                    |                                                                                                    |
|---------------------------------------------------------------------------------------------------|----------------------------------------------------------------------------------------------------|----------------------------------------------------------------------------------------------------|
| Périscolaire<br>Centre de Loisirs 3-12 ans<br>Conseil Municipal Jeunes -                          | Menus de Février       Goûters de Février       Tar         Soour Soon Soon Soon Soon Soon Soon Soon Soo                                                                                                    | rifs Cantine 2024 - 2025                                                                                                    |
| Nouveauté                                                                                         | <text><text><text></text></text></text>                                                                                                    | Accuell Cantine, Golder en garderle <b>Tarifs Cantine 2024 - 2025</b><br>Après avoir délibéré lors du Consell Municipal du 12 décembre 2024, veuillez trouver d'dessous les tarifs pour la restauration sociaire à compter du 1er janvier 2025<br>RESTAURATION SCOLAIRE <u>Restauration scolaire en garderle du apporte son 4,10 € 5,20 € 5,20 € 4,10 €</u><br><u>Contribution enfant allergique qui apporte son 1,90 € 2,30 €</u><br><u>Apporte son 6,05 € 6,45 €</u> |
|                                                                                                   | PRODUIT LATER   Bre point   Constant   DSSERT   Constant   DSSERT   DSSERT    DSSERT <th></th> |                                                                                                    |

Page 23 sur 28

**IREDWUER** Service Enfance – Création Compte sur le Portail Famille

ŝ

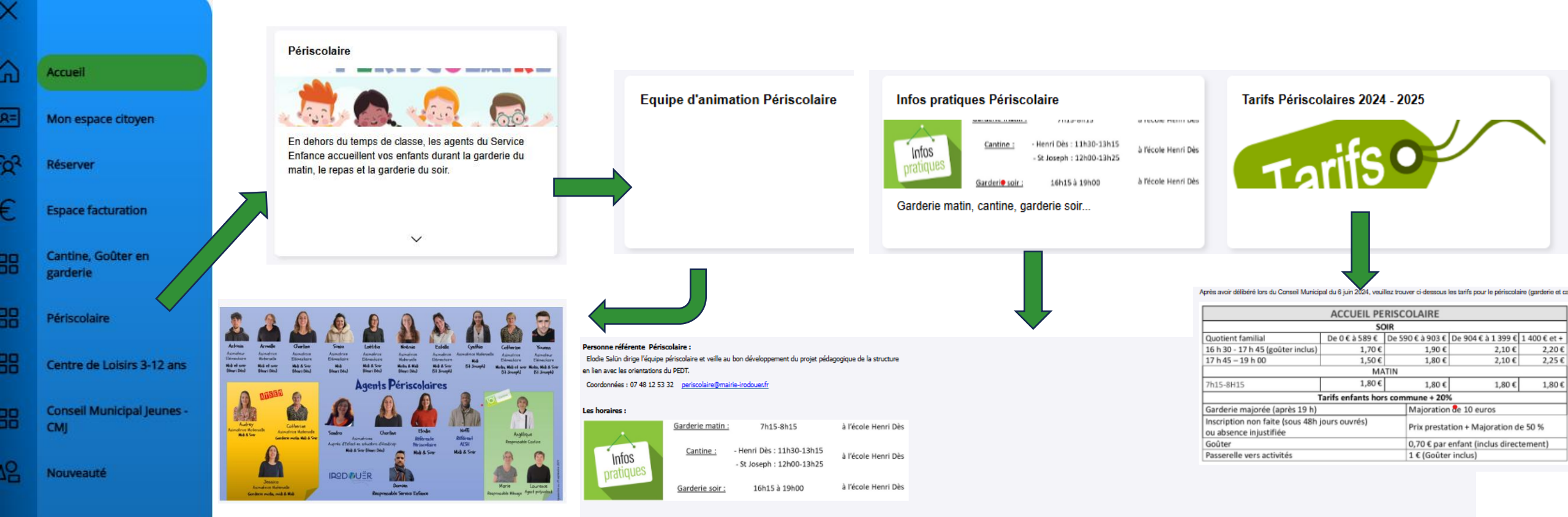

#### Inscriptions

Pour cette nouvelle rentrée scolaire, chaque parent devra inscrire son ou ses enfants à la cantine mais également à la garderie matin et/ou soir.

En effet, afin de proposer un accueil de qualité (nombre de repas, goûters suffisants) mais également de prévoir le personnel et les activités, nous vous demandons d'inscrire t de désinscrire dans les délais impartis.

| Périscolaire                              | inscription                                     | désinscription                 |                              |                         |  |  |
|-------------------------------------------|-------------------------------------------------|--------------------------------|------------------------------|-------------------------|--|--|
|                                           | faite                                           | faite > 48 heures<br>non faite | < 48 heures                  | >48 heures              |  |  |
| garderie matin<br>canine<br>garderie soir | minimum<br>48 heures avant                      | 50% prix<br>réservation        | pas d'incidence<br>tarifaire | 50% prix<br>réservation |  |  |
| Contact                                   | Elodie SALAÜN : periscolaire@mairie-irodouer.fr |                                |                              |                         |  |  |

Voir le tableau les incidences tarifaires dans le tableau tarifs.

#### Le comportement des enfants :

Les temps de cantine et garderie doivent rester des moments de détente et d'épanouissement pour les enfants dont nous avons la charge. Aussi, nous ne pouvons admettre les brutalités, la violence, les grossièretés, le gaspillage alimentaire, les actes caractérisés d'indiscipline, d'irrespect et de dégradation.

En conséquence, et compte tenu du fait que les temps périscolaires ne sont pas des services obligatoires, les enfants ayant un comportement négatif à l'égard de leurs camarades ou une attitude irrespectueuse envers le personnel, sont passibles d'avertissement et d'exclusion temporaire ou définitive.

Le livret de bonne conduite élaboré par le Service Enfance en collaboration avec les enfants de la cantine doit permettre à chaque enfant de mieux vivre ces temps de convivialité que sont le repas, les temps de cour et la garderie. Ce document a été présenté en classe aux enfants. Il doit être lu par les familles

#### Le Projet Educatif de Territoire ou PEDT :

C'est un outil de collaboration locale dont l'objectif est de mobiliser toutes les ressources d'un territoire afin de garantir la continuité éducative entre les projets des écoles et les activités proposées aux enfants en dehors du temps scolaire.

#### Cantine et Pause méridienne :

Référente Restaurant scolaire : Angélique Le Bouquin Menus de la semaine disponible sous l'onglet " Cantine et Goûter en garderie "

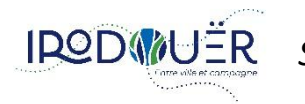

**IRODWUËR** Service Enfance – Création Compte sur le Portail Famille

Page 24 sur 28

#### Centre de Loisirs 3-12 ans

Loisir Accueil de vos enfants les mercredis, vacances Toussaint, Noël (fermé la semaine du 25 décembre), Hiver, Printemps et l'été (fermé du 5 au 16 août).

V

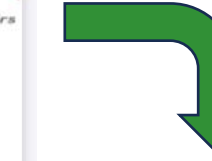

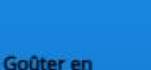

Cantine, Goûter en garderie

Mon espace citoyen

Espace facturation

Périscolaire

л

**R**=

Accueil

Réserver

Centre de Loisirs 3-12 ans

**Conseil Municipal Jeunes -**CMJ

Nouveauté

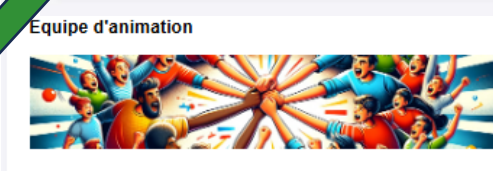

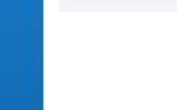

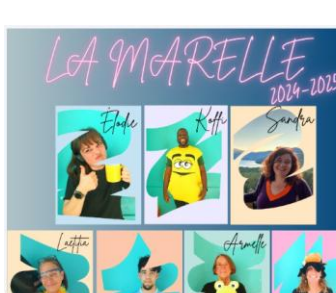

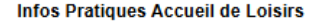

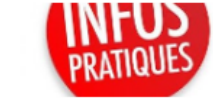

Mercredis, Petites vacances, été

Personne référente Accueil de Loisirs " La Marelle " Koffi Bonin dirige l'équipe du centre de loisirs et veille au bon développement du projet pédappoique de la structure en lien avec les asia Coordonnées : 07 48 12 53 32 periscolaire@mairie-irodouer.fr Disponibilités : du mardi au vendredi

La Marelle accueille les enfants de 3 à 12 ans. Pour les plus petits (moins de 3 ans), si l'enfant est scolarisé alors le centre de loisirs peut l'accueillir. Le centre de loisirs est situé au 17 rue de Cailleuls près de la Bibliothèque.

Inscriptions

Celles-ci se font de période à période : petites vacances et les mercredis suivants dans la limite de places disponibles, directement sur votre Portail famille : https://pressil.org/active.com/ Un mail vous sera envoyé via le Portail Families afin de vous donner les dates d'ouverture et de fermeture d'inscription. Vous y trouverez également la plaquette des petites vacances.

Désinscriptions

Vous avez la possibilité de faire une demande d'annulation sur votre Portail famille : https://portail.berger-levrault/r/Mairielrodouer A noter, que si :

 vous avez dépassé le délai des 7 jours ouvrés pour une annulation, alors une application d'un surplus de 30% du tarif sur votre réservation vous sera facturée (mercredis et petites vacances)
 vous avez dépassé le délai d'1 mois ouvré pour une annulation, alors une application d'un surplus de 30% du tarif sur votre réservation vous sera facturée (mercredis et petites vacances) vous avez réservé et vous n'avez pas informé de l'absence de votre enfant, alors une application du tarif correspondant à votre tranche du quotient familial vous sera facturée (sauf si vous transmettez

|               |                                            | inscri        | désinscription |                                |                 |                     |  |
|---------------|--------------------------------------------|---------------|----------------|--------------------------------|-----------------|---------------------|--|
|               | faite<br>mercredi petites vacances été     |               |                | faite > 48 heures<br>non faite | dans dėlai      | hors délai          |  |
| Extrascolaire | minimum                                    | minimum       | minimum        | prix prestatation +            | pas d'incidence | 30% prix            |  |
| ALSH          | 7 jours avant                              | 7 jours avant | 14 jours avant | majoration de 30 %             | tarifaire       | réservation + repas |  |
| Contact       | Koffi BONIN : lamarelle@mairie-irodouer.fr |               |                |                                |                 |                     |  |

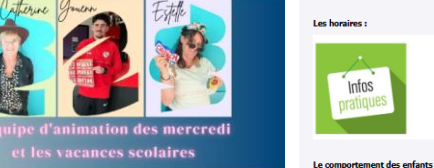

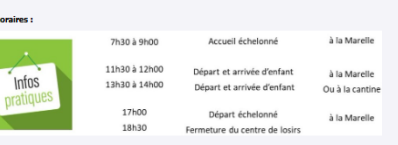

#### Périodes Ouverture et Inscriptions

Périodes

Mercredis

ercredis

Aercredis

Mercredis

Mercredi

Mercredis

Mercredis

Mercredis

Mercredis

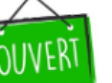

Jours d'ouverture et fermeture du centre de loisirs sur l'année 2024 - 2025. Dates d'inscriptions des différentes périodes : mercredis - petites vacances - été

Inscription déisinscritoion Fermeture

date réservée

à partir du 7 jours avant la

à partir du 7 iours avant la

19 août date réservée

à partir du 7 iours avant la

23 sept. date réservée

à partir du 7 jours avant la

à partir du 7 jours avant la

à partir du 7 jours avant

à partir du 7 jours avant la

10 mars date réservée

à partir du 7 jours avant la

10 mars date réservée

date réservée

date réservée

date réservée

19 août

23 sept.

25 nov.

25 nov.

12-mars à partir du 7 jours avant la 19-mars 13 janv. date réservée

02-avr à partir du 7 jours avant

23-avr 13 janv. date réservée

Centre de Loisirs UNAR 1 2024 - 2025

Ouverture

04-sept 11-sept

18-sept

25-sept

02-oct

09-oct

16-act

06-nov

13-nov

20-nov

27-nov

04 dé

11-déc rentis

18-déc

08-janv 15-janv 22-janv

29-jany

05-févr

26-févr

05-mars

26-mars

07-ma

14-mai 21-mai

28-ma

04-init 11-juin

18-juin

25-juin

Mercredi 02-juil 10-mars 7 jours avant...

|      |                                                                                                    | ~   | 5 |
|------|----------------------------------------------------------------------------------------------------|-----|---|
| 1000 | -                                                                                                    | • N | / |
|      | 100                                                                                                    |     |   |
|      | and the state of the state of t | • • |   |

ERM

| MARIA PARA |  |  |
|------------|--|--|
|------------|--|--|

21-oct 22-oct 23-oct 23-oct 24-oct

|           | VC          | ANC <mark>2</mark> S |           |
|-----------|-------------|----------------------|-----------|
|           |             | Eté                  |           |
| Ouverture | Inscription | déisinscritpion      | Fermeture |
| 07-juil   |             |                      |           |
| 08-juil   |             |                      |           |
| 09-juil   |             |                      |           |
| 10-juil   |             |                      |           |
| 11 Juli   |             |                      |           |

| Vacances Tor   | 28-oct<br>29-oct<br>30-oct<br>31-oct                                                            | du 23 sept.<br>au 13 oct. | jusqu'au<br>dimanche 13<br>octobre             | 01-nov                                                    | illet | 11-juil<br>15-juil<br>16-juil<br>17-juil<br>18-juil                                             | du 12 mai                     | possible<br>jusqu'au                        | 14-ju                                                                                            |
|----------------|-------------------------------------------------------------------------------------------------|---------------------------|------------------------------------------------|-----------------------------------------------------------|-------|-------------------------------------------------------------------------------------------------|-------------------------------|---------------------------------------------|--------------------------------------------------------------------------------------------------|
| Vacances Noël  | 23-déc<br>24-déc<br>02-janv<br>03-janv                                                          | du 25 nov.<br>au 15 déc.  | possible<br>jusqu'au<br>dimanche15<br>décembre | 25-déc<br>26-déc<br>27-déc<br>30-déc<br>31-déc<br>01-janv |       | 21-juil<br>22-juil<br>23-juil<br>24-juil<br>25-juil<br>29-juil<br>30-juil<br>31-juil<br>01-aoùt | au 22 juin                    | dimanche 22<br>juin                         |                                                                                                  |
| Vacances Hiver | 10-févr<br>11-févr<br>12-févr<br>13-févr<br>14-févr<br>18-févr<br>19-févr<br>20-févr<br>21-févr | du 13 janv.<br>au 2 fév.  | possible<br>jusqu'au<br>dimanche 2<br>février  |                                                           | ût    |                                                                                                 |                               |                                             | 04-aci<br>05-aci<br>06-aci<br>07-aci<br>08-aci<br>11-aci<br>12-aci<br>13-aci<br>14-aci<br>15-aci |
| rintemps       | 07-avr<br>08-avr<br>09-avr<br>10-avr<br>11-avr                                                  | du 10 mars                | possible                                       |                                                           | Ao    |                                                                                                 |                               |                                             | 18-aoi<br>19-aoi<br>20-aoi<br>21-aoi<br>22-aoi                                                   |
| Vacances Pri-  | 14-avr<br>15-avr<br>16-avr<br>17-avr<br>18-avr                                                  | au 30 mars                | alimanche 30<br>mars                           |                                                           |       | 25-août<br>26-août<br>27-août<br>28-août                                                        | du 12 mai<br>au 31<br>juillet | possible<br>jusqu'au<br>jeudi 31<br>Juillet | 29-aoi                                                                                           |

Mercredi 4 septembre au mercredi 18 décembre

Inscriptions sur votre Portail Famille Informations et

renseignements : lamarelle@mairie-irodouer.fr

Centre de Loisir

2024 - 2025

Petites Vacances

Ouverture Inscription déisinscritpion Fermeture

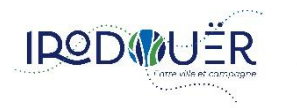

Service Enfance – Création Compte sur le Portail Famille

Page 25 sur 28

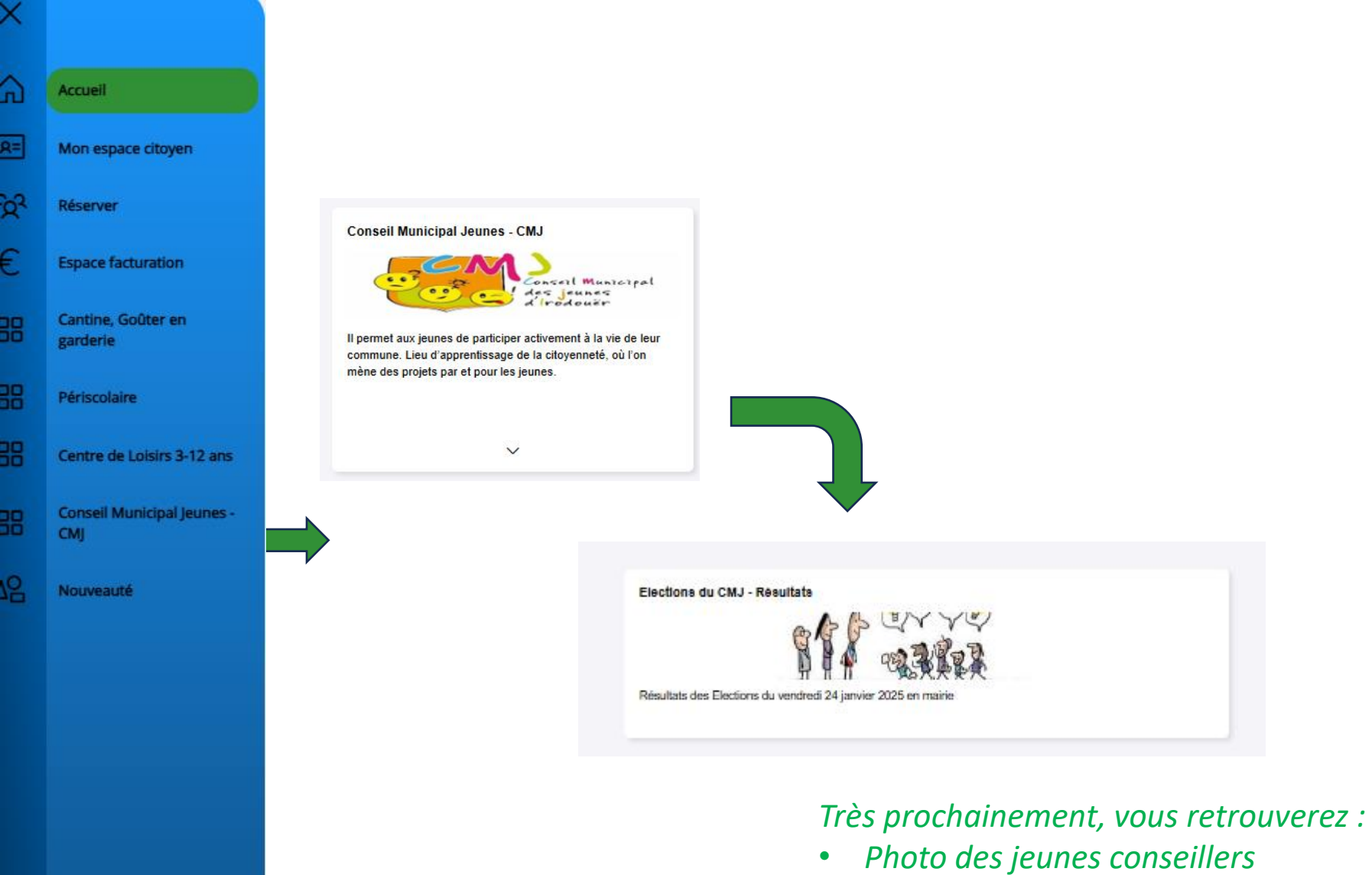

- dates des futures Commissions
- Des projets en cours
- Des actions menées

Service Enfance – Création Compte sur le Portail Famille

IR@D\\UËR

•

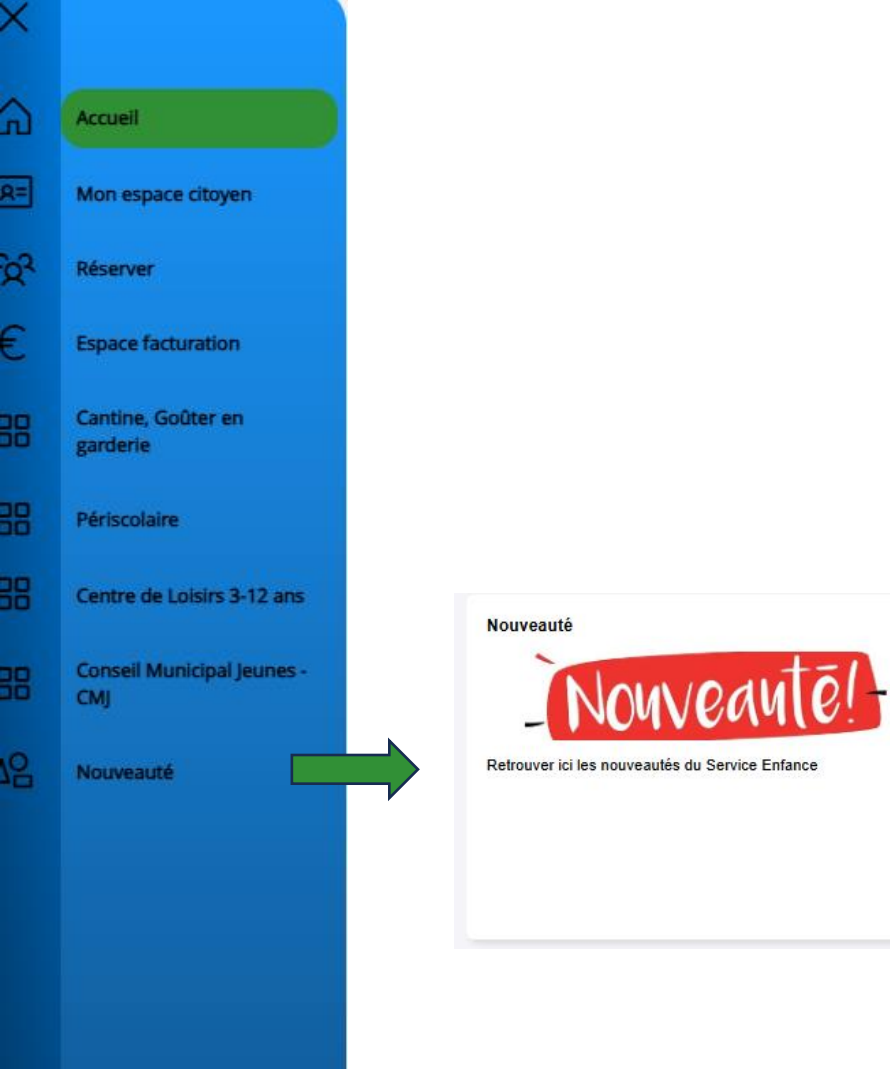

Sur cette page, vous trouverez les actualités, temps forts, dates à retenir des actions menées par le service Enfance

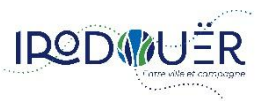

## Il va être important de nous transmettre :

Des documents :

- Attestation Caf ou MSA : pour le calcul de des tarifs selon votre quotient familial
- Documents PAI Plan d'Accueil Individualisé si votre enfant est allergique
- Vaccins : page 117-118 & 119-120 du carnet de santé de votre enfant

Des changements de situation familiale:

Nous pouvons mettre en place des plannings séparés, des facturations au nom de chaque parent...

## Il va être important de faire des mises à jour :

Sur la Fiche Famille :

- *de mettre à jour ses informations adresse, numéros de téléphone…*
- *de notifier les personnes habilitées à venir chercher votre ou vos enfant(s) (fiche enfant)*

Sur la Fiche Enfant :

- *de notifier les personnes habilitées à venir chercher votre enfant (à part vous)*
- De renseigner les vaccins (rappel)

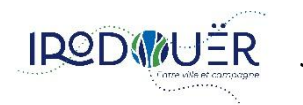